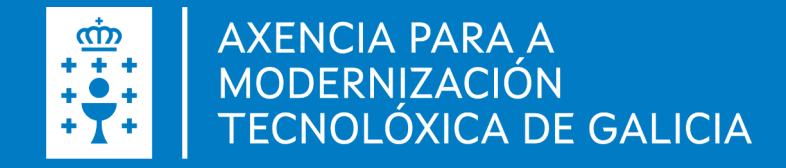

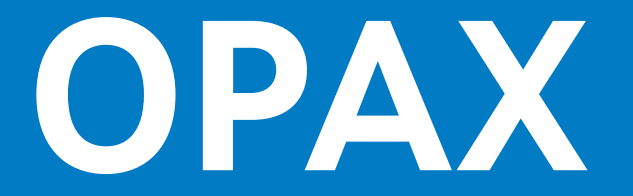

#### Oficina virtual do Persoal da Administración de Xustiza

### **INCIDENTES NO ACCESO**

Guía de usuario 29.04.2024

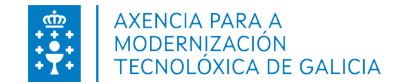

# ÍNDICE

Acceso á OPAX. Incidentes no acceso. Solicitar novo contrasinal. Solicitar acceso como LAX, fiscal, subdirector IMELGA. Comunicar outros incidentes no acceso.

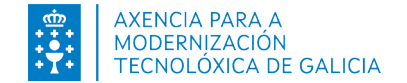

### **OPCIÓNS de acceso**

# ACCESO Á OPAX

#### Usuario e contrasinal

#### Certificado dixital/DNI electrónico/ tarxeta empregado

|             | Acceso sen certificado |  |
|-------------|------------------------|--|
| Usuario     |                        |  |
| Contrasinal |                        |  |
|             | Entrar                 |  |

Se está vinculado á Administración de Xustiza e non dispón de credenciais para o acceso a OPAX, consulte **neste manual** como proceder.

| Acceso | con certificado |  |
|--------|-----------------|--|
| [      | Entrar          |  |
| l      |                 |  |
|        |                 |  |
|        |                 |  |
|        |                 |  |
|        |                 |  |
|        |                 |  |

Se dispón dun certificado persoal, pode acceder mediante esta opción.

O sistema comprobará a autenticidade do certificado e que o DNI asociado ten autorización para acceder á OPAX.

No caso de empregar un DNI electrónico ou tarxeta de empregado, deberá ter instalado no seu equipo o hardware (lector de tarxetas) e o sotfware adecuados para o recoñecemento deste.

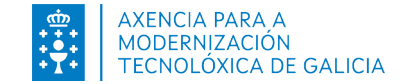

### INCIDENTES NO ACCESO

| Acceso sen certificado | Acceso con certificado |
|------------------------|------------------------|
| Usuario                | Entrar                 |
| Contrasinal            |                        |
| Entrar                 |                        |

Prema aquí se ten problemas no acceso ou para solicitar a alta de usuario/a fiscal, letrado/a da Admón. de Xustiza ou subdirector Imelga.

# 01. Solicitar un novo contrasinal.

Empregue esta funcionalidade para obter un contrasinal de acceso se non dispón del ou o esqueceu.

#### **02**. Solicitar usuario para o acceso como fiscal, letrado/a da Admón de Xustiza ou subdirector Imelga.

Empregue esta funcionalidade para solicitar acceso como responsable funcional do persoal da Administración de Xustiza.

## **03**. Comunicar outros incidentes no acceso.

Empregue esta funcionalidade para informar de calquera incidente no acceso non relacionado coas opcións anteriores.

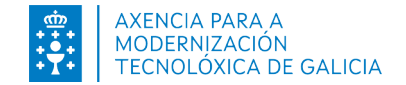

# SOLICITAR NOVO CONTRASINAL (I)

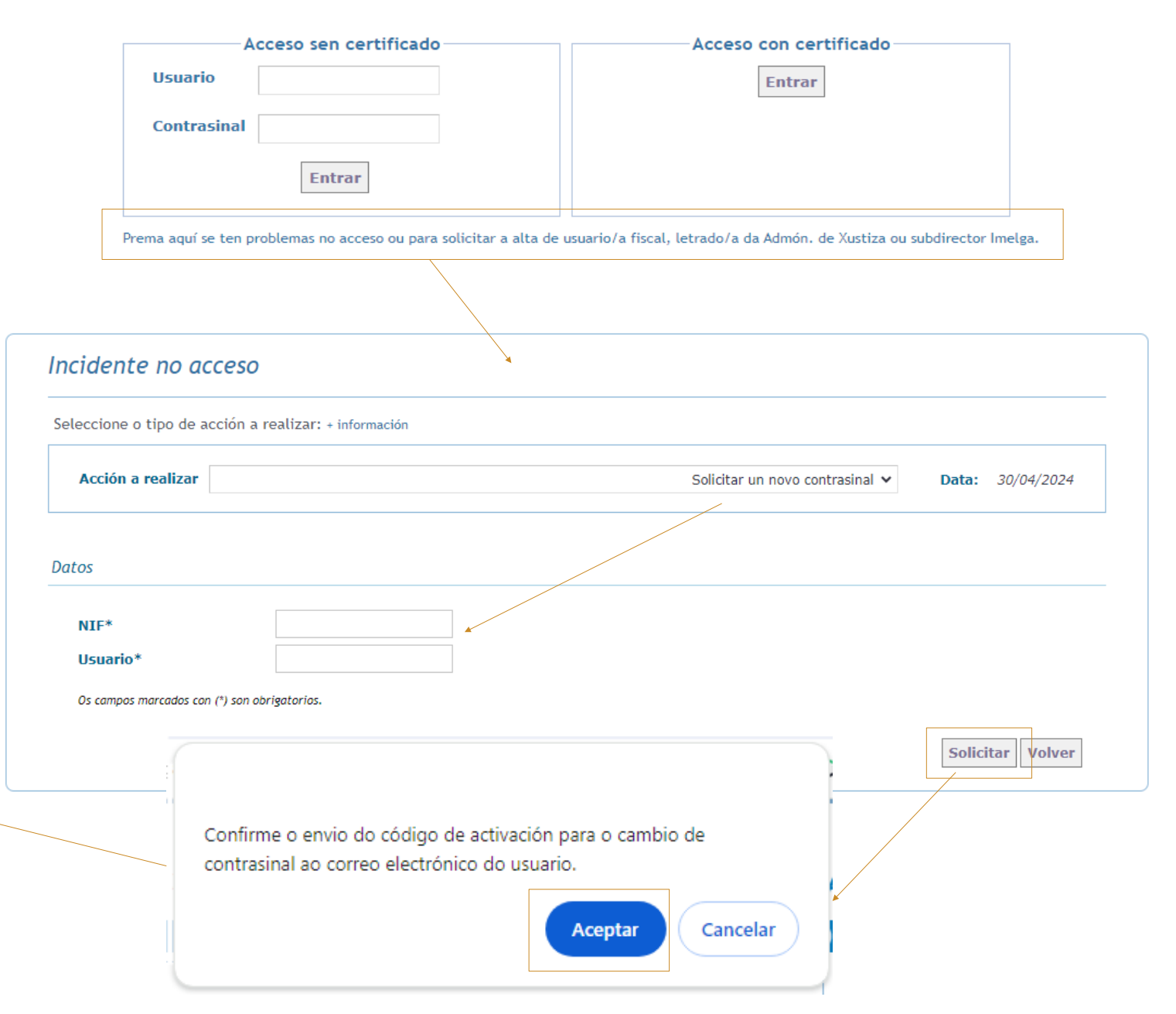

- 1) Prema no enlace situado na páxina de acceso á OPAX.
- 2) Seleccione a opción "Solicitar un novo contrasinal".
- 3) Introduza o seu NIF e o seu identificador de **usuario** en OPAX.
- 4) Prema en «Solicitar».

Recibirá no **correo electrónico rexistrado no sistema OPAX** para o seu NIF as instruccións para proseguir.

Acceso á Oficina Virtual do Persoal da Administración de Xustiza

O código de activación requerido para o cambio de contrasinal enviouse ao correo electrónico rexistrado no sistema OPAX para o nif indicado. Siga as instruccións indicadas no correo.

Aceptar

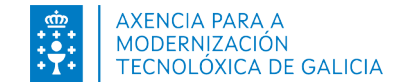

# SOLICITAR NOVO CONTRASINAL (II)

- 5) Prema no enlace que lle chegará no COrreo electrónico coas instruccións.
- 6) Introduza no campo "Código de activación"
- 7) Introduza o seu NIF e o seu identificador de **usuario** en OPAX.
- 8) Introduza o contrasinal (no campo Novo contrasinal e no campo Confirme contrasinal).
- 9) Prema en «Cambiar contrasinal» e despois en «Volver a inicio».
- 10) Inicie sesión en OPAX co novo contrasinal.

Vostede solicitou o envío dun código para o cambio, no sistema OPAX, da contrasinal asociada a esta dirección de correo. Se vostede solicitou o cambio, por favor siga as seguintes instrucións:

1. Acceda a dirección: <URL>

2. Introduza o código de activación: <código>

Lembre que o código de activación ten unha validez de 8 horas.

Se vostede non solicitou o cambio, por favor contacte coa delegación territorial de xustiza para que revisen o correo electrónico asociado ó seu NIF.

Correo automático. Non responda a este enderezo de correo

Para xerar un novo contrasinal introduza todos os datos requeridos e/prema en "Cambiar contrasinal" para facer efectivo o cambio.

O novo contrasinal deberá ter como mínimo 8 caráceres e como máximo 11. Lembre que o contrasinal deberá incluir unha combinación de letras e números.

| Codigo de activación*                      |     |
|--------------------------------------------|-----|
| NIF*                                       |     |
| Usuario*                                   |     |
| Novo contrasinal*                          |     |
| Confirme contrasinal*                      |     |
| Os campos marcados con (*) son obrigatoric | 75. |

- ulsuario ten a responsabilidade de protexer os seus contrasinais.
- » Non se deben escribir en papel ou ficheiros electrónicos, nin directamente nin con métodos de asociación que poidan ser facilmente deducibles.
- Os contrasinais non deben almacenarse en ningún medio lexible. و
- Non se deben incluír os contrasinais en procedementos automáticos de conexión nin utilizar mecanismos que completen ou recorden o contrasinal ("recordar contrasinal"), excepto que ditos mecanismos precisen dun contrasinal mestre para seren activados.
- y Cando un usuario esqueza o contrasinal, ou teña a conta bloqueada por intento sucesivos non válidos deberá reportar unha incidencia cunha descrición do problema a conta de correo usuariosopax.xustiza@xunta.es.
- 2 Cando o usuario sospeite que a seguridade do seu contrasinal se encontra comprometida ou sospeite que o seu usuario está sendo utilizado por outra persoa, deberá modificar o contrasinal de xeito inmediato e informar do mesmo ao Responsable de Seguridade e ao CAU para o rexistro da incidencia.

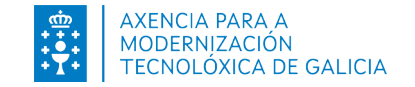

## ACCESO COMO LAX, FISCAL, SUBDIRECTOR IMELGA (I)

- 1) Prema no enlace situado na páxina de acceso á OPAX.
- Seleccione a opción "Solicitar usuario como fiscal, letrado/a da Admón. de Xustiza ou subdirector IMELGA".
- 3) Introduza os datos no formulario.
- 4) Prema en «Solicitar usuario».

| Acceso se                             | n certificado                          | Acceso con                         | certificado                           |
|---------------------------------------|----------------------------------------|------------------------------------|---------------------------------------|
| Usuario                               |                                        | Ent                                | rar                                   |
| Contracinal                           |                                        |                                    |                                       |
| Contrasmai                            |                                        |                                    |                                       |
| En                                    | trar                                   |                                    |                                       |
|                                       |                                        |                                    |                                       |
| Prema aquí se ten problemas no        | o acceso ou para solicitar a alta de u | usuario/a fiscal, letrado/a da Adm | ón. de Xustiza ou subdirector Imelga. |
|                                       |                                        |                                    |                                       |
| cidente no acceso                     |                                        |                                    |                                       |
|                                       |                                        |                                    |                                       |
| leccione o tipo de acción a realizar: | + información                          |                                    |                                       |
|                                       |                                        |                                    |                                       |
| Acción a realizar Solicitar usu       | ario para o acceso como fiscal, letrad | o/a da Admón de Xustiza ou subdire | ector Imelga V Data: 30/04/2024       |
|                                       |                                        |                                    |                                       |
| atos                                  |                                        |                                    |                                       |
|                                       |                                        |                                    |                                       |
| NIF*                                  |                                        |                                    |                                       |
| Nome e apelidos*                      |                                        |                                    |                                       |
| Teléfono*                             |                                        |                                    |                                       |
| Correo electrónico de contacto*       |                                        |                                    |                                       |
| Perfil do usuario*                    | Fiscal, Letrado/a da Admón de Xus      | tiza ou Subdirector Imelga         |                                       |
| Actuar como*                          | ○ Titular ○ Substituto                 |                                    |                                       |
| Unidade na que solicita acceso        | [PROVINCIA] 🗸                          |                                    | [UNIDADE] 🗸                           |
| Sistema*                              | Oficina Virtual do Persoal d           | e Administración de Xustiza        | Sistema de Xestión de Medios          |
| Observacións                          |                                        |                                    |                                       |
| Os campos marcad                      |                                        |                                    |                                       |
|                                       |                                        | í.                                 |                                       |
| A solicitude de ac                    | ceso como Letrado da Administraciór    | n de xustiza                       | Solicitar usuario Volver              |
| levouse a cabo sa                     | isfactoriamente. Consulte o seu corre  | 20.                                |                                       |
|                                       |                                        |                                    |                                       |
|                                       |                                        | Aceptar                            |                                       |
|                                       |                                        |                                    |                                       |

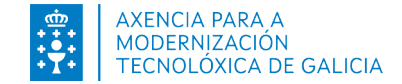

### ACCESO COMO LAX, FISCAL, SUBDIRECTOR IMELGA(II)

- 5) Recibirá no correo electrónico rexistrado no sistema OPAX para o seu NIF as instruccións para proseguir.
- 6) No momento no que os datos do letrado sexan confirmados o sistema enviará un correo electrónico confirmando a alta do usuario solicitado.

ATENCIÓN: Correo automático. Non responda a este correo

Informámoslle do traslado aos responsables funcionais da súa solicitude de usuario para o acceso ao sistema OPAX como Letrado da Administración de Xustiza. Unha vez confirmada a alta, informarémoslle das credenciais de acceso asignadas.

ATENCIÓN: Correo automático. Non responda a este correo

Informámoslle de que a súa solicitude de acceso ao sistema OPAX como LETRADO DA ADMINISTRACIÓN DE XUSTIZA foi procesada e o seu usuario dado de alta.

Lembre que existen dous modos de acceso ao sistema:

- Con certificado dixital válido de empregado público, DNI electrónico ou FNMT

- Con usuario e contrasinal. Usuario asignado: <identificador de usuario asignado>

De seguido recibirá a contrasinal noutro correo. Lembre que debe cambiar a contrasinal de acceso a primeira vez que acceda ao sistema.

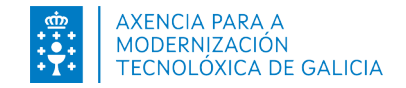

### COMUNICAR OUTROS INCIDENTES NO ACCESO

- 1) Prema no enlace situado na páxina de acceso á OPAX.
- 2) Seleccione a opción "Comunicar outros incidentes no acceso".
- 3) Introduza os datos no formulario.
- 4) No campo "Motivo" explique brevemente cal é o motivo da incidencia.

Trasladouse correctamente a información sobre este incidente. En breve, o servizo de soporte porase en contacto con vostede a través da conta indicada.

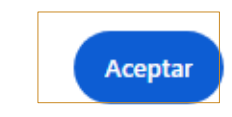

| Usuario                                                                                                    |                                                                                                    | Entra                                    |                                   |
|----------------------------------------------------------------------------------------------------|----------------------------------------------------------------------------------------------------|------------------------------------------|-----------------------------------|
| Contrasinal                                                                                                    |                                                                                                    |                                          |                                   |
| Contrasmar                                                                                                    |                                                                                                    |                                          |                                   |
| Entra                                                                                                    | r                                                                                                    |                                          |                                   |
|                                                                                                    |                                                                                                    |                                          |                                   |
| Prema aquí se ten problemas no ac                                                                               | ceso ou para solicitar a alta o                                                                                                    | de usuario/a fiscal, letrado/a da Admón. | de Xustiza ou subdirector Imelga. |
|                                                                                                    |                                                                                                    |                                          |                                   |
| idente no acceso                                                                                                |                                                                                                    |                                          |                                   |
| eccione o tipo de acción a realizar:                                                                            | + información                                                                                                    |                                          |                                   |
|                                                                                                    |                                                                                                    |                                          |                                   |
| Acción a realizar                                                                                               |                                                                                                    | Comunicar outros incidentes              | no acceso 🗸 🛛 Data: 30/04/2024    |
| Acción a realizar                                                                                               |                                                                                                    | Comunicar outros incidentes              | no acceso V Data: 30/04/2024      |
| Acción a realizar                                                                                               |                                                                                                    | Comunicar outros incidentes              | no acceso ♥ Data: 30/04/2024      |
| Acción a realizar                                                                                               |                                                                                                    | Comunicar outros incidentes              | no acceso ♥ Data: 30/04/2024      |
| Acción a realizar<br>25<br>NIF*<br>Nome e apelidos*                                                             |                                                                                                    | Comunicar outros incidentes              | no acceso ♥ Data: 30/04/2024      |
| Acción a realizar<br>D5<br>NIF*<br>Nome e apelidos*<br>Feléfono*                                                |                                                                                                    | Comunicar outros incidentes              | no acceso ♥ Data: 30/04/2024      |
| Acción a realizar 25 NIF* Nome e apelidos* Feléfono* Correo electrónico de contacto*                            |                                                                                                    | Comunicar outros incidentes              | no acceso ♥ Data: 30/04/2024      |
| Acción a realizar<br>DS<br>NIF*<br>Nome e apelidos*<br>Teléfono*<br>Correo electrónico de contacto*<br>Usuario  |                                                                                                    | Comunicar outros incidentes              | no acceso ♥ Data: 30/04/2024      |
| Acción a realizar 25 NIF* Nome e apelidos* Teléfono* Correo electrónico de contacto* Usuario Perfil do usuario* |                                                                                                    | Comunicar outros incidentes              | no acceso ♥ Data: 30/04/2024      |
| Acción a realizar                                                                                               | [PROVINCIA] V                                                                                                    | Comunicar outros incidentes              | no acceso ♥ Data: 30/04/2024      |
| Acción a realizar                                                                                               | [PROVINCIA] V                                                                                                    | Comunicar outros incidentes              | no acceso ♥ Data: 30/04/2024      |
| Acción a realizar                                                                                               | Image: provincial of the second second | Comunicar outros incidentes              | no acceso ♥ Data: 30/04/2024      |
| Acción a realizar                                                                                               | [PROVINCIA]    Oficina Virtual do Pers                                                                                                    | Comunicar outros incidentes              | no acceso ♥ Data: 30/04/2024      |

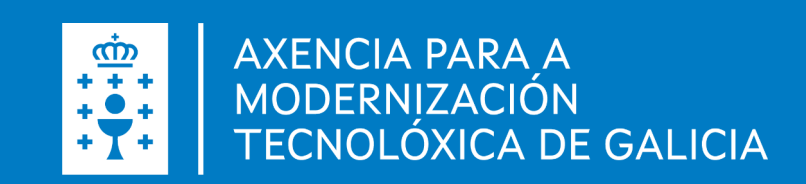